1 . Sélectionner le tableau

2. Paramétrer l'assistant graphique pour créer une coube avec lissage :

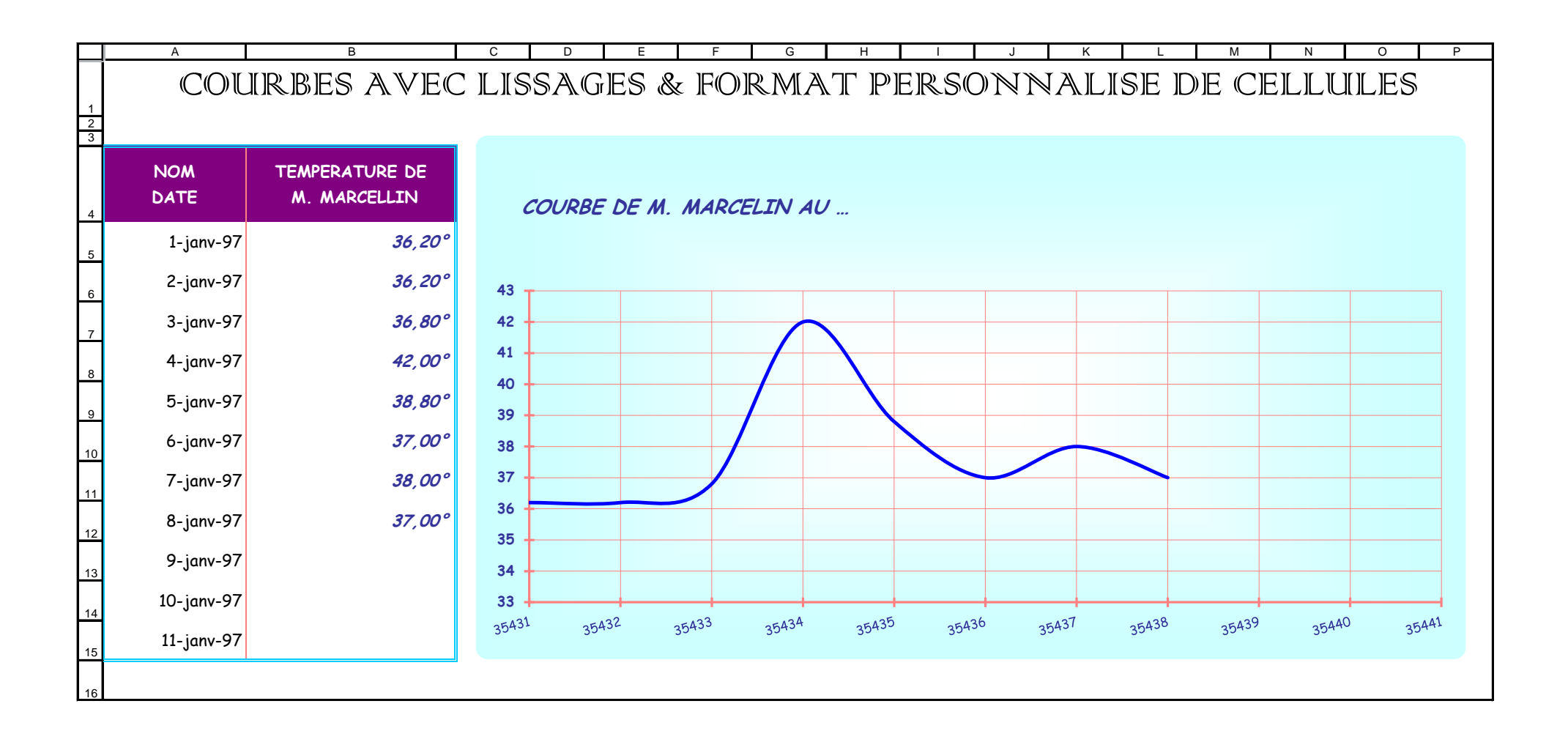

Page 1